Для доступа к электронному дневнику с 1 октября 2016 года используется учетная запись https://www.gosuslugi.ru( далее госуслуг).

Алгоритм для входа в электронный дневник имеющим учетную запись госуслуг.

<image>

Появляется вот такое окно.

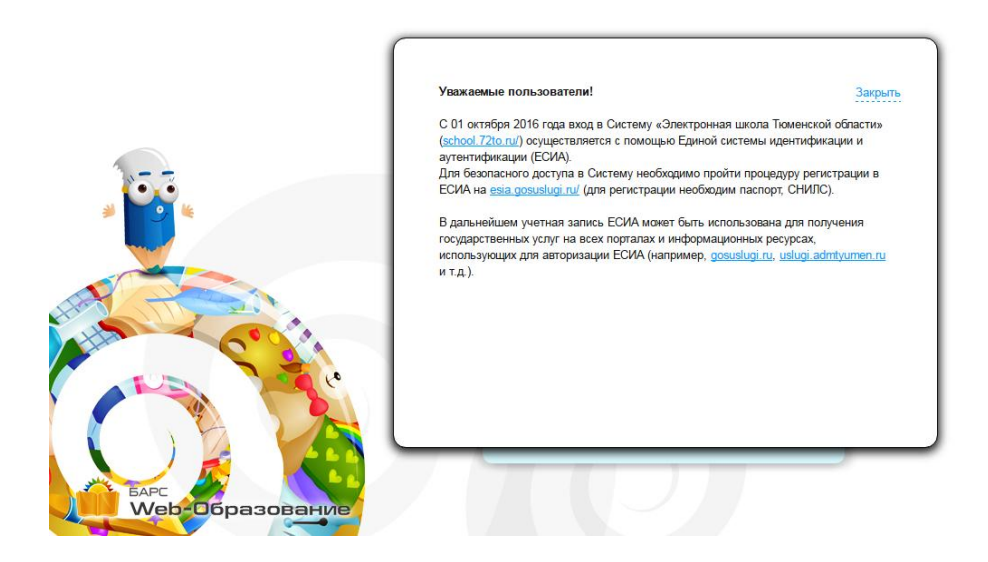

## 2.В появившемся окне нажимаем на закрыть.

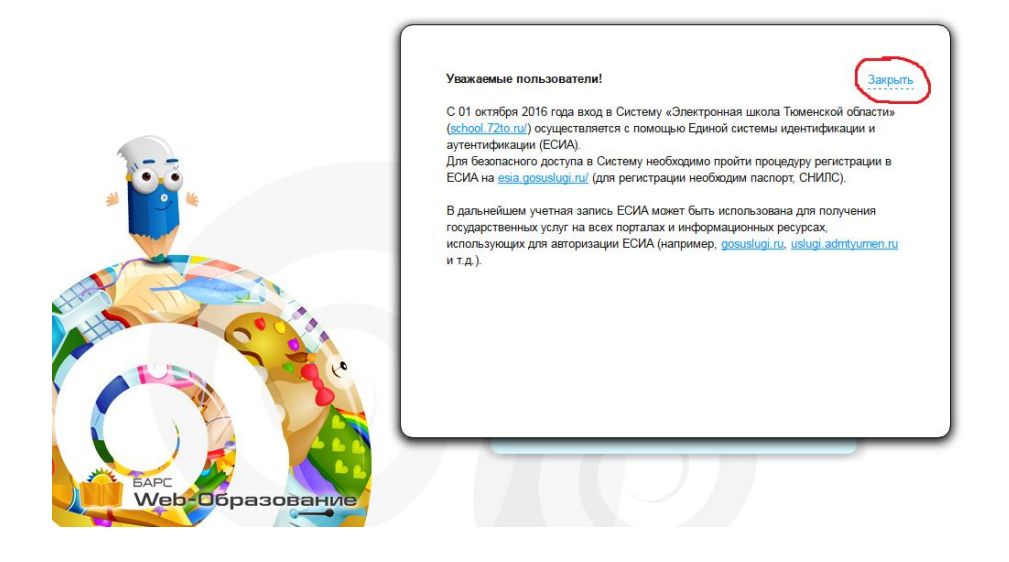

3. Появится окно стандартное для входа в электронный дневник

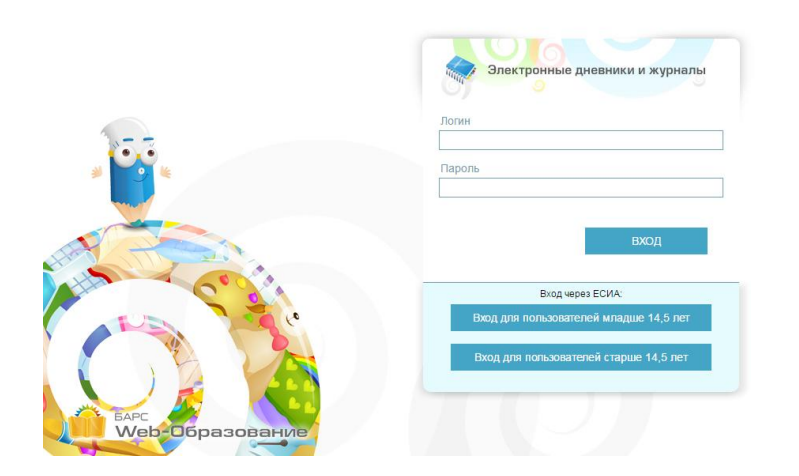

4.В этом окне мы выбираем, Вход для пользователей старше 14,5 лет

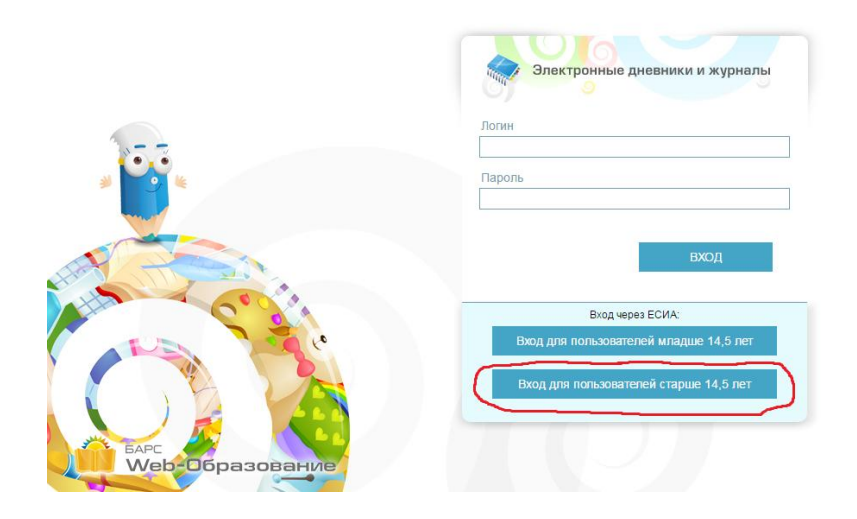

5.После нажатия на кнопку появится окно, которое будет иметь следующий вид:

| <b>ГОСУСЛУГU</b><br>Доступ к сервисам<br>электронного правительства |     |
|---------------------------------------------------------------------|-----|
| Вход                                                                |     |
| Мобильный телефон или почта                                         |     |
| Пароль                                                              |     |
| Войти                                                               |     |
| Чужой компьютер Восстановить па                                     | оль |
| A                                                                   |     |

6.В нем мы вводим номер телефона или электронный адрес, а так же пароль, который вы использовали для регистрации на госуслугах.

| Вход<br>Мобильный телефон или почта<br>Пароль<br>Войти<br>Очужой компьютер Восстановить пароль | ССУСЛУГИ<br>Доступ к сервисам<br>электронного правительства                           |  |
|------------------------------------------------------------------------------------------------|---------------------------------------------------------------------------------------|--|
| Мобильный телефон или почта<br>Пароль<br>Войти<br>Уужой компьютер Восстановить пароль          | Вход                                                                                  |  |
|                                                                                                | Мобильный телефон или почта<br>Пароль<br>Войти<br>Уужой компьютер Восстановить пароль |  |

8. Если все данные введены корректно, то вы автоматически будете перенаправлены на страницу электронного дневника.

Ошибки:

Если появится сообщение: "Данные СНИЛС отсутствуют в ЕСИА" необходимо зайти в учетную запись на госуслугах и проверить все данные.

Если все данные введены корректно, а ошибка остается, необходимо обратится к классному руководителю вашего ребенка или к учителю информатики МАОУ СОШ № 41 кабинет № 206.